## Korišćenje alata za popunjavanje obrasca o ispunjavanju uslova za izbor u zvanje nastavnika

Alat se nalazi na adresi <u>www.npao.ni.ac.rs</u> i pristup alatu imaju svi registrovani korisnici ovog portala. U horizontalnom meniju na vrhu se, nakon logovanja na sistem, pojavljuju opcije koje korisnika vode najpre do odgovarajućeg naučno stručnog veća. Po izboru odgovarajućeg veća, na stranici koja se otvori se nalaze opcije vezane za to veće (za sva veća stranice isto izgledaju po formi), kao i kratko uputstvo u dnu strane kako se krećete po opcijama i čemu služe.

| Uni                                                                                                    | iverzitet u Nišu                                                                                                    | kademskog osoblja                                                                                                    |            |
|----------------------------------------------------------------------------------------------------|----------------------------------------------------------------------------------------------------|----------------------------------------------------------------------------------------------------|------------|
| Naučne publikacije                                                                                                    | Izbor u zvanje nastavnika 👻                                                                                                    | Pozdrav, Jović Filip                                                                                                    | Odjavi se  |
| and a sec                                                                                                    | Prirodno - matematičke nauke                                                                                                    |                                                                                                    |            |
| Početak 🕨 Izbor u zvan                                                                                                    | Društveno - humanističke nauke                                                                                                    |                                                                                                    |            |
| Ispunjenost bliž                                                                                                    | Medicinske nauke                                                                                                    | vanje nastavnika                                                                                                    |            |
| Nalazite se na stranici                                                                                                    | Tehničko - tehnološke nauke                                                                                                    | u formulara koji određuje minimalne bliže kriterijume za izbor u zvanje nastavnika.                                                             |            |
| Ukoliko Vam je potreb<br>121KB)                                                                                                    | Umetnost<br>na pomoc pri popunjavanja ovog re                                                                                                    | o mulara, preuzmite dokument "Bliži kriterijumi za izbor u zvanje nastavnika" (PDF,                                                             |            |
| © Naučne publikacije a                                                                                                    | akademskog osoblja 2015                                                                                                    | povratak na v                                                                                                    | /rh strane |
|                                                                                                    |                                                                                                    | slika 1 - osnovni meni                                                                                                    |            |
| Naučne publikacije                                                                                                    | Izbor u zvanje nastavnika 👻                                                                                                    | Pozdrav, Jović Filip                                                                                                    |            |
| Početak 🕨 Izbor u zvan                                                                                                    | i <b>je nastavnika 🍃</b> Prirodno - matematičke i                                                                                                    | nauke                                                                                                    | Odjavi se  |
| Početak 🕨 Izbor u zvan<br>Prirodno - mate                                                                                                    | ije nastavnika 👂 Prirodno - matematičke i<br>ematičke nauke                                                                                                    | nauke                                                                                                    | Odjavi se  |
| Početak ) Izbor u zvan<br>Prirodno - mate<br>Izaberite formular koj                                                                                                    | i <b>je nastavnika &gt;</b> Prirodno - matematičke i<br>ematičke nauke<br>ji želite da popunite:                                                                                                    | nauke                                                                                                    | Odjavi se  |
| Početak <b>)</b> Izbor u zvan<br><b>Prirodno - mate</b><br>Izaberite formular koj<br>Prirodno - matematič                                                                                                    | ije nastavnika > Prirodno - matematičke i<br>ematičke nauke<br>i želite da popunite:<br>čke nauke - docent prvi put                                                                                                    | nauke                                                                                                    | Odjavi se  |
| Početak ) Izbor u zvan<br>Prirodno - mate<br>Izaberite formular koj<br>Prirodno - matematič<br>Prirodno - matematič                                                                                                    | ije nastavnika > Prirodno - matematičke i<br>ematičke nauke<br>ji želite da popunite:<br>čke nauke - docent prvi put<br>čke nauke - docent                                                                                                 | nauke                                                                                                    | Odjavi se  |
| Početak ) Izbor u zvar<br>Prirodno - mate<br>Izaberite formular koj<br>Prirodno - matematič<br>Prirodno - matematič<br>Prirodno - matematič<br>Prirodno - matematič                                                                                                    | ije nastavnika > Prirodno - matematičke i<br>ematičke nauke<br>ii želite da popunite:<br>čke nauke - docent prvi put<br>čke nauke - docent<br>čke nauke - vanredni profesor<br>čke nauke - redovni profesor                                | nauke                                                                                                    | Odjavi se  |
| Početak ) Izbor u zvan<br>Prirodno - mate<br>Izaberite formular koj<br>Prirodno - matematič<br>Prirodno - matematič<br>Prirodno - matematič<br>Prirodno - matematič<br>Moji formulari                                                                                                    | ije nastavnika • Prirodno - matematičke i<br>ematičke nauke<br>ji želite da popunite:<br>čke nauke - docent prvi put<br>čke nauke - docent<br>čke nauke - vanredni profesor<br>čke nauke - redovni profesor                                | nauke                                                                                                    | Odjavi se  |
| Početak ) Izbor u zvan<br>Prirodno - mater<br>Izaberite formular koj<br>Prirodno - matematič<br>Prirodno - matematič<br>Prirodno - matematič<br>Prirodno - matematič<br>Moji formulari<br>o Docent prvi put<br>o Docent<br>vanredni profesor<br>o Redovni profesor                                     | ije nastavnika • Prirodno - matematičke r<br>ematičke nauke<br>i želite da popunite:<br>čke nauke - docent prvi put<br>čke nauke - docent<br>čke nauke - vanredni profesor<br>čke nauke - redovni profesor                                 | nauke                                                                                                    | Odjavi se  |
| Početak ) Izbor u zvan<br>Prirodno - matu<br>Izaberite formular koj<br>Prirodno - matematič<br>Prirodno - matematič<br>Prirodno - matematič<br>Moji formulari<br>Occent prvi put<br>Docent<br>Vanredni profesor<br>Napomene:<br>Izaberite traženu stav<br>Vaše popunjene form<br>Ukoliko Vam je potret | ije nastavnika • Prirodno - matematičke i<br>ematičke nauke<br>i želite da popunite:<br>čke nauke - docent prvi put<br>čke nauke - docent<br>čke nauke - vanredni profesor<br>čke nauke - redovni profesor<br>čke nauke - redovni profesor | ormular.<br>pdf formatu pod stavkom "Moji formulari".<br>lara, preuzmite dokument "Bliži kriterijumi za izbor u zvanje nastavnika" (PDF, 121KB) | Odjavi se  |

slika 2 - primer izbora stranice Prirodno matematičke nauke iz menija

Nakon izbora odgovarajuće opcije iz gornjeg dela opcija, otvoriće se odgovarajući formular kreiran po zvanično objavljenim bližim kriterijumima za izbor u zvanje nastavnika. Ispod je primer za Prirodno matematičke nauke - docent prvi put.

|                                                                                                    | Pozdrav, Jovič Filip Odjavi s |
|----------------------------------------------------------------------------------------------------|-------------------------------|
| Početak » Izbor u zvanje nastavnika » Prirodno - matematičke nauke » Prirodno - matematičke nauke - docent prvi put<br>Strana 1 od 2 |                               |
| Prirodno-matematičke nauke - Docent prvi put<br><sup>ormular</sup>                                                                   |                               |
| )pšti podaci                                                                                                    |                               |
| ne i prezime<br>Jović Filip                                                                                                    |                               |
| batum rođenja<br>Dan ▼/ Mesec ▼/ Godina ▼                                                                                            |                               |
| laziv i sedište ustanove/organizacije u kojoj je kandidat zaposlen                                                                   |                               |
| adno mesto                                                                                                    |                               |
|                                                                                                    |                               |
| lature carefeiunia konkursa (†)                                                                                                    |                               |
| dd.mm.yyyy otvori kalendar                                                                                                    |                               |
| lačin (mesto) objavljivanja                                                                                                    |                               |
| vanje za koje je raspisan konkurs (*)                                                                                                |                               |
| ža naučna oblast                                                                                                    |                               |
|                                                                                                    |                               |

slika 3 - primer formulara

Na formularima postoje automatizovana, kao i obavezna polja. Automatizovana su ona koja sistem sam popuni (kao što je na primer ime i prezime korisnika koji je logovan), a obavezna su ona koja morate popuniti da bi sistem dozvolio snimanje formulara i generisanje dokumenta (pdf). Neki formulari imaju više stranica, a skoro svi imaju u sebi opcije koje birate iz drop listi. Radi se o poznatim web formama i nema potrebe posebno ih objašnjavati.

Popunjavanje formulara vrši se po pravilima koja su definsana zvaničnim bližim kriterijumima za izbor u zvanje nastavnika i rezultat popunjavanja predstavlja skup uslova za izbor u zvanje nastavnika.

Nakon popune formulara i snimanja, sistem će vas odvesti na stranu sa slike 2, u odgovarajuće veće. Tu se nalaze i opcije za prikaz liste vaših formulara koje ste već popunili, ali za to veće na čijoj se stranici nalazite. Ovim listama možete da pristupite u bilo kom trenutku izborom neke od opcija sa slike 2 u grupi "Moji formulari". Možete da formirate i do 10 verzija svakog od formulara, a isto tako je omogućeno i editovanje bilo kog od njih u bilo kom momentu. Realno, nije potrebno više od jednog primerka formulara koji kreirate, ali opcija pravljenja većeg broja verzija je stavljena kandidatima na raspolaganje. U primeru na slici 4 vidimo listu za formular "Prirodno matematičke nauke - docent prvi put". Kreirana su dva primerka ovog formulara i za svaki od njih se sa desne strane nalazi set alata i funkcija koje možemo nad ovim formularima da primenimo: pregled, editovanje, brisanje i preuzimanje u PDF formatu.

| Univerzitet u Nisu                                        | J                         | ,                    |                               |         |
|-----------------------------------------------------------|---------------------------|----------------------|-------------------------------|---------|
| Naučne publikacije Izbor u zvanje nastavnika 👻            |                           |                      | Pozdrav, Jović Filip Odjavi - |         |
| Početak 👂 lzbor u zvanje nastavnika 🍃 Prirodno - matemati | čke nauke 🕨 Mojî formular | ri 👂 Docent prvi put |                               |         |
| Formular                                                  | Ime i prezime             | Datum slanja         | Datum poslednje izmene        |         |
| Prirodno matematičke nauke - docent prvi put              | Jović Filip               | 06-03-2015 10:11:23  | nikad                         | ■ 🖉 🍼 🖉 |
| Prirodno matematičke nauke - docent prvi put              | Jović Filip               | 04-03-2015 13:03:34  | 04-03-2015 13:05:02           |         |
|                                                           |                           |                      |                               |         |

slika 3 - lista popunjenih forumlara kandidata

Svaki kandidat može da pregleda samo svoju listu i edituje samo svoje formulare. U ostalim kolonama vidimo i datum kada je formular prvi put snimljen, tj. poslat sistemu, ne nekoj osobi, zato kolona nosi naslov "Datum slanja". "Datum poslednje izmene" je informativnog karaktera i tu će biti zapamćen trenutak kada ste poslednji put pristupili formularu da ga editujete. Broj pristupa, naravno, nije ograničen i jednom kreiran formular možete menjati beskonačan broj puta i bez vremenskog ograničenja. Razlog ovome je što kandidat vremenom može, primera radi, da objavi još naučnih radova i da ih doda u svoje kriterijume. Ono što JESTE bitno je rok kada ćete preuzeti vašu konačnu verziju popunjenog formulara (poslednja ikonica na desnoj strani) i podneti ga uz ostalu konkursnu dokumentaciju. Sistem nema nikakvih vremenskih ograničenja po tom pitanju, već kandidat sam vodi računa o datumima koji su konkursom predviđeni.

Konačan proizvod korišćenja ovog alata, dakle, biće PDF dokument koji predstavlja "Obrazac o ispunjavanju uslova za izbor u zvanje nastavnika" i koji će u štampanoj i elektronskoj formi biti sastavni deo konkursne dokumentacije.

Podaci o svakom kandidatu i konkursu na koji je podneo konkursnu dokumentaciju u čijem je sastavu i jedan od formulara koji su predmet ovog uputstva biće javno istaknuti na sajtu Univerziteta u Nišu na adresi

www.ni.ac.rs/ispunjenost-uslova